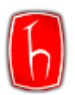

# iThenticate Kılavuzu

## İÇERİK

| iThenticate Benzerlik Raporu   | <u>1</u> |
|--------------------------------|----------|
| Dokümanlar Arası Karşılaştırma | <u>9</u> |
| <u>Şifre Sıfırlama</u>         | 12       |

# iThenticate Benzerlik Raporu

Adım 1: <u>hacettepe.turnitin.com</u> adresinden *iThenticate* hesabınıza giriş yapınız.
 Not: Şifrenizi unuttuysanız <u>Şifre Sıfırlama</u> başlığındaki adımları uygulayınız.

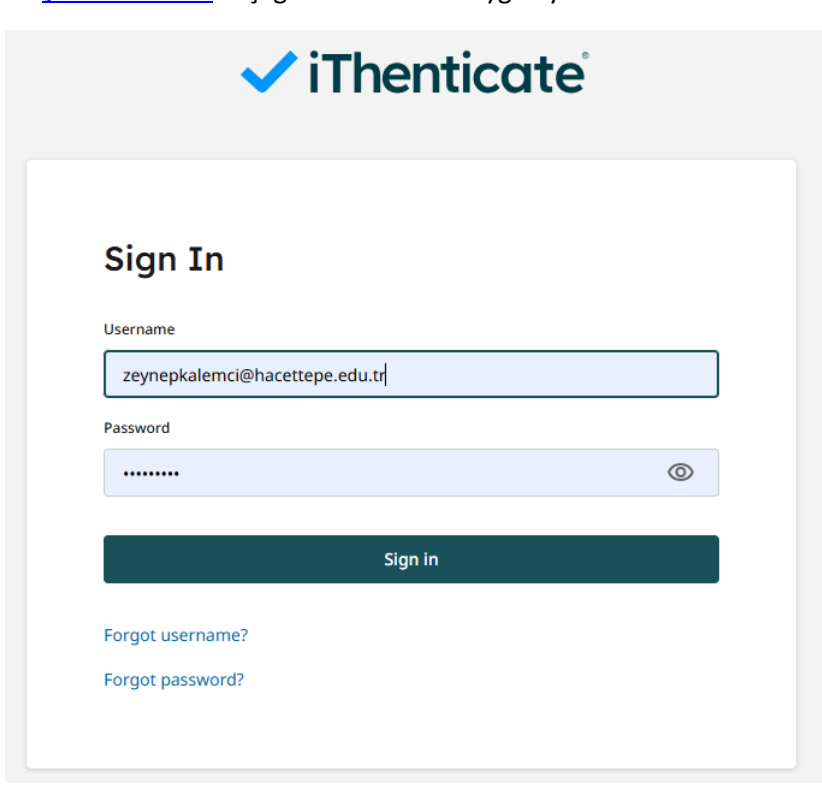

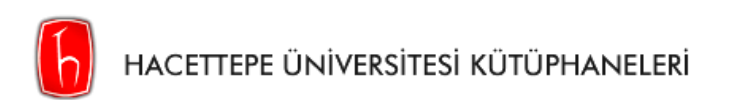

| Main Menu                                                 | Welcome Zeynep                                                                                                    | (2) Help                                                       |
|-----------------------------------------------------------|----------------------------------------------------------------------------------------------------|----------------------------------------------------------------|
| A Home                                                    |                                                                                                    |                                                                |
|                                                           | <b>iThenticate</b><br>Comprehensive and efficient similarity checking for<br>researchers, publishers, and scholars to aid in the<br>detection of plagiarism. | <b>123</b><br>To learn more, follow our step-by-step guidance. |
|                                                           |                                                                                                    | Tell us what works for you and what you'd like us to improve.  |
| <ul> <li>Zeynep Kalemci</li> <li>iThenticate 《</li> </ul> |                                                                                                    |                                                                |

### Adım 2: Doküman yüklemek için ortada yer alan Launch butonunda tıklayınız.

### Adım 3: Sağ üstte veya ortada yer alan Upload butonuna tıklayınız.

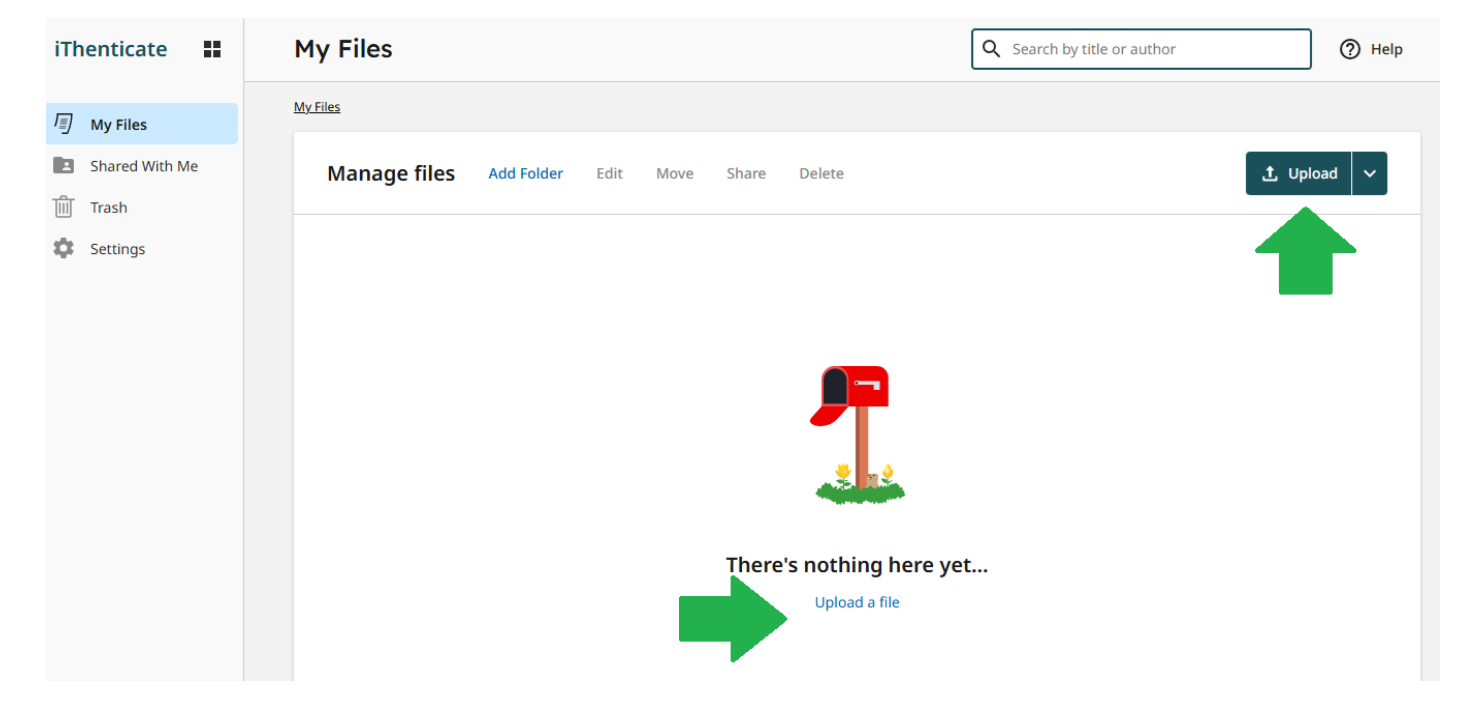

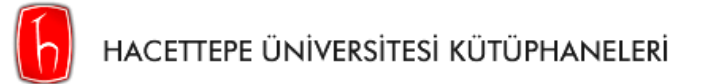

**Adım 4:** Başlık kısmına yüklediğiniz dosyanın ismi otomatik olarak gelecektir. iThenticate raporunda çalışmanızın başlığının doğru görünmesi için orijinal başlığınızı yazınız. Dokümanınızın orijinal başlığını ve yazar adı soyadını girdikten sonra **Confirm'e** tıklayınız. Bu aşamada dokümanınız yüklenecektir.

| Upload file(s)                | Upload file(s)                |
|-------------------------------|-------------------------------|
| iThenticate Örnek Makale.docx | iThenticate Örnek Makale.docx |
| Title                         | Title                         |
| makalem.docx                  | iThenticate Örnek Makalem     |
| Author first name             | Author first name             |
| Zeynep                        | Zeynep                        |
| Author last name              | Author last name              |
| Kalemci                       | Kalemci                       |
| 圃                             | ش                             |
|                               |                               |
| Confirm Cancel                | Confirm Cancel                |

Adım 5: Dokümanınızın benzerlik oranı Similarity sütununda görünecektir. Bu aşamada dosyanızın boyutuna göre beklemeniz gerekmektedir. Yükleme aşamaları report sütununda *(saving, processing, pending)* görüntülenecektir. Oranı görüntülemek için sayfayı yenileyiniz.

|                |                          |                                                | nd 🗸                                                                                        |
|----------------|--------------------------|------------------------------------------------|---------------------------------------------------------------------------------------------|
| Author         | Similarity               | Date added 🕹                                   |                                                                                             |
| Zeynep Kalemci | Processing               | Jun 20, 2025                                   | :                                                                                           |
|                | T                        |                                                |                                                                                             |
|                |                          |                                                |                                                                                             |
|                |                          |                                                |                                                                                             |
|                |                          |                                                |                                                                                             |
|                | Author<br>Zeynep Kalemci | Author Similarity<br>Zeynep Kalemci Processing | Author     Similarity     Date added ↓       Zeynep Kalemci     Processing     Jun 20, 2025 |

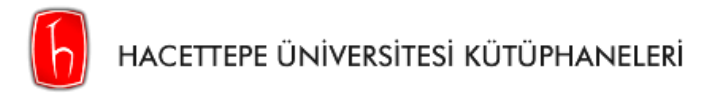

Adım 6: Rapor tamamlandığında benzerlik oranı görüntülenecektir. Raporu görüntülemek için çıkan Benzerlik Oranının (%11) üzerine tıklayınız.

| Manage files  | Add Folder       | Edit | Move | Share | Delete |                |            | 1 Upload     | • • |
|---------------|------------------|------|------|-------|--------|----------------|------------|--------------|-----|
| Title         |                  |      |      |       |        | Author         | Similarity | Date added 🕹 |     |
| 🗌 📄 iThentica | ite Örnek Makale | em   |      |       |        | Zeynep Kalemci | 11%        | Jun 20, 2025 | :   |

Adım 7: Bu aşamada raporu görüntüleyebilir, filtreleyebilir ve indirebilirsiniz.

| 🗸 iThe | enticate                                                                                                    | Zeynep Kalemci<br>iThenticate Örnek Makalem                                                                                                    |                                      | Ŧ                                                                                             | í         | ?          |
|--------|----------------------------------------------------------------------------------------------------|----------------------------------------------------------------------------------------------------|--------------------------------------|-----------------------------------------------------------------------------------------------|-----------|------------|
|        |                                                                                                    | Similarity 11% Custom Sectio                                                                                                    | ns Flags                             |                                                                                               |           |            |
| 2)     | BİLCİ<br>Teknolojik ve demokratik gelişmişlik sevi<br>kişisel verilerin korunmasına yönelik kar<br>yönünde önemli adımlar atmaya başlamışl<br>düzenleme İsveç tarafında yapılmıştır. İsve<br>veri koruma kanununa sahip ülke sayısı 99'                                                                                       | GÜVENLİĞİ<br>yelerine bağlı olarak ülkeler, 1970'lerden itibaren<br>nuni düzenleme ve kurumsal yapıları oluşturma<br>ardır. Kişisel verilerin korunması alanındaki oncu<br>ıç Veri Kanunu 1973 tarihlidir. Günümüzde kişisel<br>a ulaşmıştır (T.C. CUMHURBAŞKANLIĞI Devlet                      | → 11%<br>Simi<br>Sourc<br>Show ov    | Overall<br>ilarity<br>es<br>verlapping sources ()<br>Internet                                 |           | Filters    |
|        | Denetleme Kurulu- Denetleme Raporu 201.<br>Bilgi güvenliği, toplumun tümünü kucakla<br>Bilgi güvenliği, toplumu yüksek kalitede<br>fonksiyonlarının kalitesinin iyileştirilmesi<br>çeşitli değerleri ve hedefleri büyük bir h<br>oluşmasında bilgi güvenliğinin sağlanması<br>İyi bir sivil bilgi güvenliği için, aşağıdakile | <ol> <li>yan ve bu yüzden herkesi ilgilendiren bir konudur.</li> <li>ilerleme ile ilgilidir. Bilgi güvenliği toplumsal</li> <li>için önemli bir faktördür. Nihayetinde toplumun</li> <li>lacim korunmasını ilgilendirir. Bilgi toplumunun</li> <li>bir ön koşul olarak kabul edilir.</li> </ol> | derg<br>1≡ 6 1<br>€ 2<br>www<br>1≡ 3 | ipark.org.tr<br>text blocks 2 206 match<br>Internet<br>memurlar.net<br>text blocks 2 67 match | hed words | 6%         |
|        | <ul> <li>Bilgiyi işlemede, toplumun becerisi ve</li> <li>Ticaret ve sanayide büyüme</li> <li>Suç, ciddi bozukluklar ve acil durumla</li> <li>Vatandaş özgürlük ve haklarının, yanı</li> <li>Vatandaşlar ve kuruluşların bilgi işlen</li> </ul>                                                                                | e katılımı<br>ar için hazırlıklı toplumun baskılanması<br>sıra kişisel bütünlüğün sağlanması<br>nedeki güveni ve IT sistemleri                                                                                                    | (a) 3<br>₩₩₩<br>Į≡ 1                 | Internet<br>V.nndkp.ro<br>text block 2 21 matche                                              | d words   | ⊘          |
|        | İnternet Güvenliği<br>Zar aastlar altında va alaktranik kaharlam                                                                                                    | ma hamiblukkar uraunda dabi internetin temelde                                                                                                    |                                      | Internet                                                                                      |           | Ø ~        |
| Pa     | age 1 of 16 3206 words                                                                                                    | Q     100%     Q     onik ilenşini için       etin alt yapısının                                                                                                    | t= 1                                 | ac.uk                                                                                         | d uusuda  | <b>170</b> |

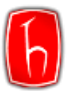

Adım 8: Uygulayabileceğiniz toplam 6 filtre bulunmaktadır. Makaleniz için kabul edilen filtrelemeleri uygulayabilirsiniz.

| Filters<br>← Back to Similarity Report                                                    |
|-------------------------------------------------------------------------------------------|
| 11% Overall Similarity<br>18 Matching Text Blocks                                         |
| Compare submissions against ⑦<br>Select at least one source type to check for similarity. |
| Submitted Works                                                                           |
| Internet content                                                                          |
| Publications                                                                              |
| Crossref                                                                                  |
| Crossref posted content                                                                   |
| Exclusion filters ⑦                                                                       |
| Exclude bibliography                                                                      |
| Exclude quoted text                                                                       |
| Exclude cited text                                                                        |
| Abstract                                                                                  |
| Methods and Materials                                                                     |
| Exclude small matches                                                                     |
| Set match exclusion threshold                                                             |
| 8 Words                                                                                   |
|                                                                                           |
| Cancel Apply Filters                                                                      |

### iThenticate 2.0 Filtre Açıklamaları

**Exclude bibliography (Kaynakça hariç tut):** Bu filtre etkinleştirildiğinde, belgedeki *kaynakça* bölümü (örneğin "References" veya "Bibliography" başlığı altındaki içerik) benzerlik taramasına dahil edilmez. Böylece yalnızca metnin ana içeriği analiz edilir; kaynakça, benzerlik oranını artırmaz.

**Exclude quoted text (Tırnak içi metni hariç tut):** Bu seçenek işaretlendiğinde, çift tırnak ("...") içinde yer alan doğrudan alıntılar benzerlik analizinden hariç tutulur. Akademik yazılarda sıkça kullanılan bu tür alıntılar, filtre sayesinde, raporu yanıltmadan analiz dışı bırakılır. Ancak filtre yalnızca düzgün biçimde tırnak içine alınmış metinleri tanır.

**Exclude cited text (Atıf yapılmış metni hariç tut):** Bu filtre, uygun şekilde kaynak gösterilmiş bölümlerin (örn. APA, MLA gibi stillerle) analiz dışında bırakılmasını sağlar. Böylece doğru atıf yapılmış alıntılar sistem tarafından benzerlik oranına dahil edilmez.

**Abstract (Özet bölümü):** Bu filtre sayesinde, belgenin özet kısmı analiz dışında bırakılabilir. Özellikle bilimsel çalışmalarda, özet bölümlerinin benzer ifadeler içermesi doğaldır. Dileyen kullanıcılar bu kısmı hariç tutarak daha anlamlı sonuçlar elde edebilir.

**Methods and materials (Yöntem ve materyaller):** Bu filtre, genellikle benzer yazım diline sahip olan *"Yöntem"* ve *"Materyaller ve Yöntemler"* bölümlerini analiz dışı bırakmak için kullanılır. Standart ifadeler içerdiği için, bu kısımların analiz dışı bırakılması, raporun daha sağlıklı yorumlanmasına yardımcı olur.

**Exclude small matches (Küçük eşleşmeleri hariç tut):** Bu filtre ile belirli bir uzunluğun altındaki (8-12 kelime arası seçilebilir) kısa eşleşmeler analizden çıkarılır. Böylece yalnızca anlamlı ve dikkat çekici benzerlikler rapora yansır; tesadüfi veya genel ifadeler sonucu etkilemez.

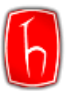

Adım 9: İstediğiniz filtreleri seçip Apply Changes'a tıklayınız. Uyguladığınız filtreler raporun 2. Sayfasında Filtered from the Report başlığının altında not olarak yer alacaktır.

| <b>9% Overall Similarity</b> The combined total of all matches, including overlapping sources, for each database. |
|----------------------------------------------------------------------------------------------------|
| Filtered from the Report                                                                                          |
| Bibliography                                                                                                    |
| Quoted Text                                                                                                    |
| Small Matches (less than 8 words)                                                                                 |

Adım 10: Raporun indirmek için, sol üstte yer alan indirme butonuna tıkladıktan sonra Similarity Report'a tıklayınız. iThenticate benzerlik raporunuz otomatik olarak inecektir.

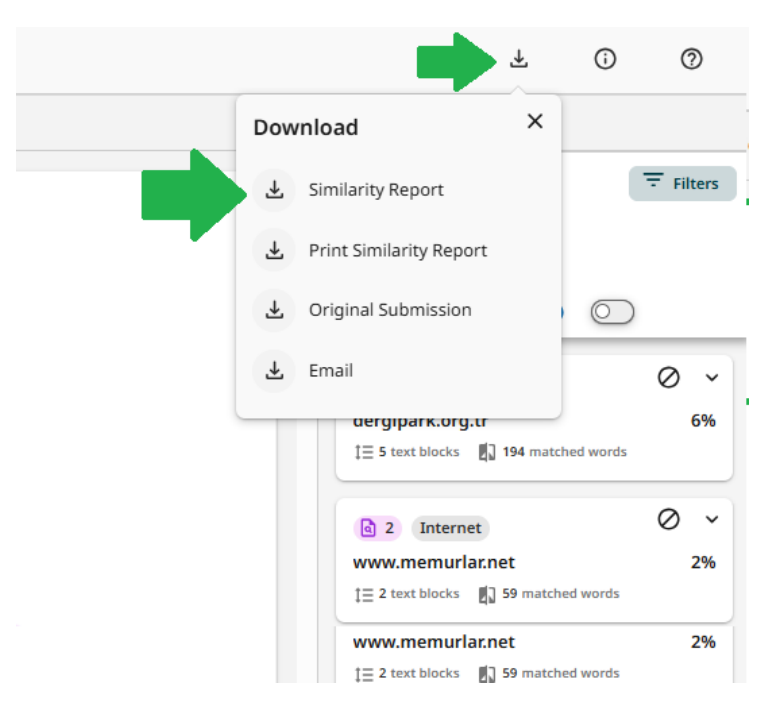

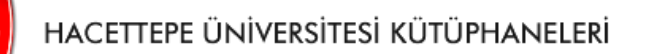

### Kapak Sayfası

# Zeynep Kalemci

# iThenticate Örnek Makalem

Hacettepe Üniversitesi

| Document Details                            |                   |
|---------------------------------------------|-------------------|
| Submission ID                               |                   |
| trn:oid:::3117:468446221                    | 16 Pages          |
| Submission Date                             | 3,206 Words       |
| Jun 20, 2025, 9:37 AM GMT+3                 | 22,757 Characters |
| Download Date                               |                   |
| Jun 20, 2025, 10:07 AM GMT+3                |                   |
| File Name                                   |                   |
| Normal Yükleme Örnek Doküman- Depo Yok.docx |                   |
| File Size                                   |                   |
| 281.8 KB                                    |                   |

### Uygulanan Filteler, Kullanılan Kaynaklar ve Uyarılar

# **9% Overall Similarity**

The combined total of all matches, including overlapping sources, for each database.

#### Filtered from the Report

- Bibliography
- Quoted Text
- Small Matches (less than 8 words)

### **Top Sources**

- 6% 🔳 Publications
- 0% 🔹 Submitted works (Student Papers)

### **Integrity Flags**

### 0 Integrity Flags for Review

No suspicious text manipulations found.

Our system's algorithms look deeply at a document for any inconsistencies that would set it apart from a normal submission. If we notice something strange, we flag it for you to review.

A Flag is not necessarily an indicator of a problem. However, we'd recommend you focus your attention there for further review.

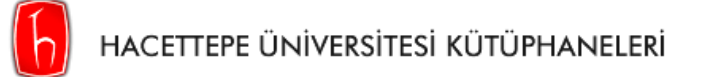

# Orijinallik Raporu

| тор                  | Sou  | urces                                 |                                                                                    |    |
|----------------------|------|---------------------------------------|------------------------------------------------------------------------------------|----|
| 9%                   | ۲    | Internet sources                      |                                                                                    |    |
| 6%                   | .8   | Publications                          |                                                                                    |    |
| 0%                   | *    | Submitted works (                     | itudent Papers)                                                                    |    |
| <b>Top</b><br>The so | Sou  | J <b>ICES</b><br>s with the highest r | number of matches within the submission. Overlapping sources will not be displayed | d. |
| 1                    |      | Internet                              |                                                                                    |    |
| dergi                | parl | c.org.tr                              | 6%                                                                                 |    |
| 2                    |      | Internet                              |                                                                                    |    |
| www                  | .me  | murlar.net                            | 2%                                                                                 |    |
| 3                    |      | Internet                              |                                                                                    |    |
| www                  | .nnd | lkp.ro                                | <1%                                                                                |    |

-SON-

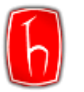

## Dokümanlar Arası Karşılaştırma

Adım 1: iThentitace'in Doc-to-doc özelliğiyle, 2 doküman ya da 1 ile 5'e kadar doküman arasındaki benzerliğini kontrol edebilirsiniz. Bunun için sağ üstte yer alan Upload seçeneğinin yayındaki açılır listeden Doc-to- doc seçeneğine tıklayınız.

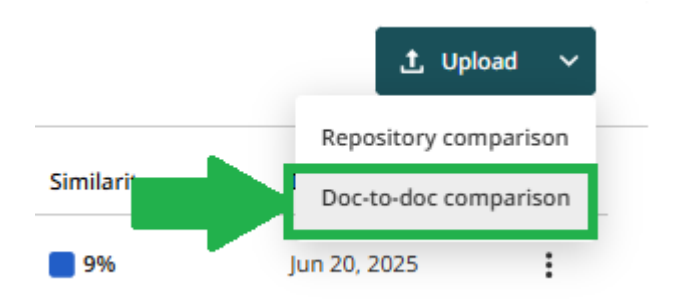

Adım 2: Açılan sayfada kontrolü gerçekleştireceğiniz ana dokümanınızı Main file kısmına, benzerliğin olup olmadığını görmek istediğiniz doküman ya da dokümanlarınızı Comparison file(s) kısmına yükleyiniz.

| Upload files                                                                                 |
|----------------------------------------------------------------------------------------------|
| Main file<br>+ Select File                                                                   |
| Comparison file(s)                                                                           |
| Choose up to 5 files to compare against your main file.                                      |
| + Select File                                                                                |
| File requirements                                                                            |
| NOTE: Files submitted for doc-to-doc comparison will not be added to the private repository. |

Confirm

Cancel

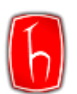

# HACETTEPE ÜNİVERSİTESİ KÜTÜPHANELERİ

Adım 3: Bu örnekte Kontrol Edilecek Makale başlıklı doküman ile 1. Makale ve 2. Makale dokümanlar arasında benzerlik olup olmadığını kontrol edilmektedir. Dosyaları seçip, yazar ismini girdikten sonra Confirm'e tıklayınız.

| Main file                    |
|------------------------------|
| Kontrol Edilecek Makale.docx |
| Title                        |
| Kontrol Edilecek Makale.docx |
| Author first name            |
| Zeynep                       |
| Author last name             |
| Kalemci                      |
| <b></b>                      |
|                              |

#### Comparison file(s)

Choose up to 5 files to compare against your main file.

| 1. Makale.docx<br>з26.9КВ | 匬 |
|---------------------------|---|
| 2. Makale.docx<br>327.4КВ | 圃 |
| + Select File             |   |

NOTE: Files submitted for doc-to-doc comparison will not be added to the private repository.

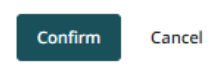

Adım 4: Yüklenen dokümanlar arasındaki benzerlik raporu Similarity sütununda görünecektir. Bu aşamada dosyanızın boyutuna göre beklemeniz gerekmektedir. Yükleme aşamaları report sütununda (saving, processing, pending) görüntülenecektir. Oranı görüntülemek için sayfayı yenileyiniz.

| Manage files Add Folder Edit Move Share Delete |                |            | 土 Upload              | ~ |
|------------------------------------------------|----------------|------------|-----------------------|---|
| Title                                          | Author         | Similarity | Date added 🕹          |   |
| Control Edilecek Makale.docx                   | Zeynep Kalemci | Processing | Jun 20, 2025          | : |
| Ithenticate Örnek Makalem                      | Zeynep Kalemci |            | Jun 20, 2025          | : |
| Uploading 1 items                              |                |            |                       |   |
| C Kontrol Edilecek Makale.docx                 |                | Ro         | ows: 25 V Page 1 of 1 |   |

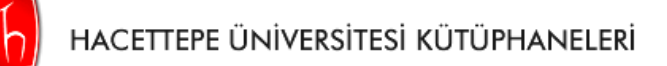

Adım 5: Similarity sütunundaki Doc-to- doc seçeneğine tıklayarak raporunuzu açabilirsiniz.

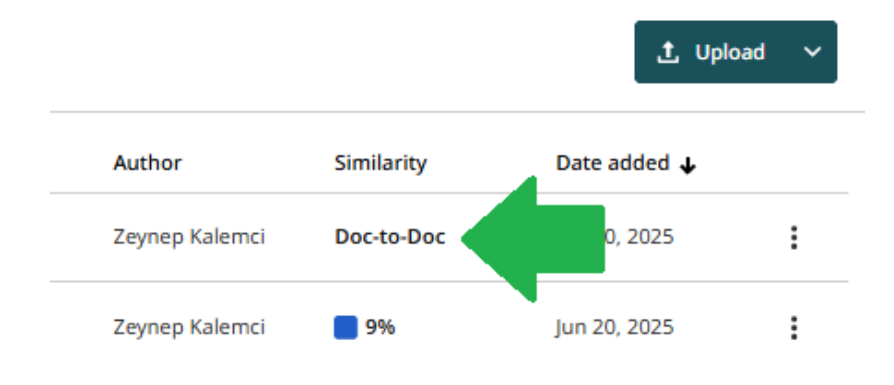

Adım 6: Yüklediğiniz dokümanlar arasında benzerlik varsa benzerlik oranlarıyla beraber metin içerisinde görüntüleyebilirsiniz. Yüklenen her dokümanla benzerliği gösteren rapor her doküman için ayrı ayrı indirilebilmektedir. Örneğin, 2. Makale isimli dokümanla Kontrol Edilecek Makale başlıklı doküman arasındaki benzerlikleri görmek için 2. Makale'nin üzerine tıkladıktan sonra indirdiğinizde yalnızca bu 2 doküman arasındaki benzerlikleri gösteren raporu görüntüleyebilirsiniz.

**Not:** Bu örnekte 1 dokümanın 2 kaynakla olan benzerliği kontrol edilmiştir. Yalnızca 2 doküman arasında kıyaslama yapıyorsanız raporu doğrudan indirebilirsiniz.

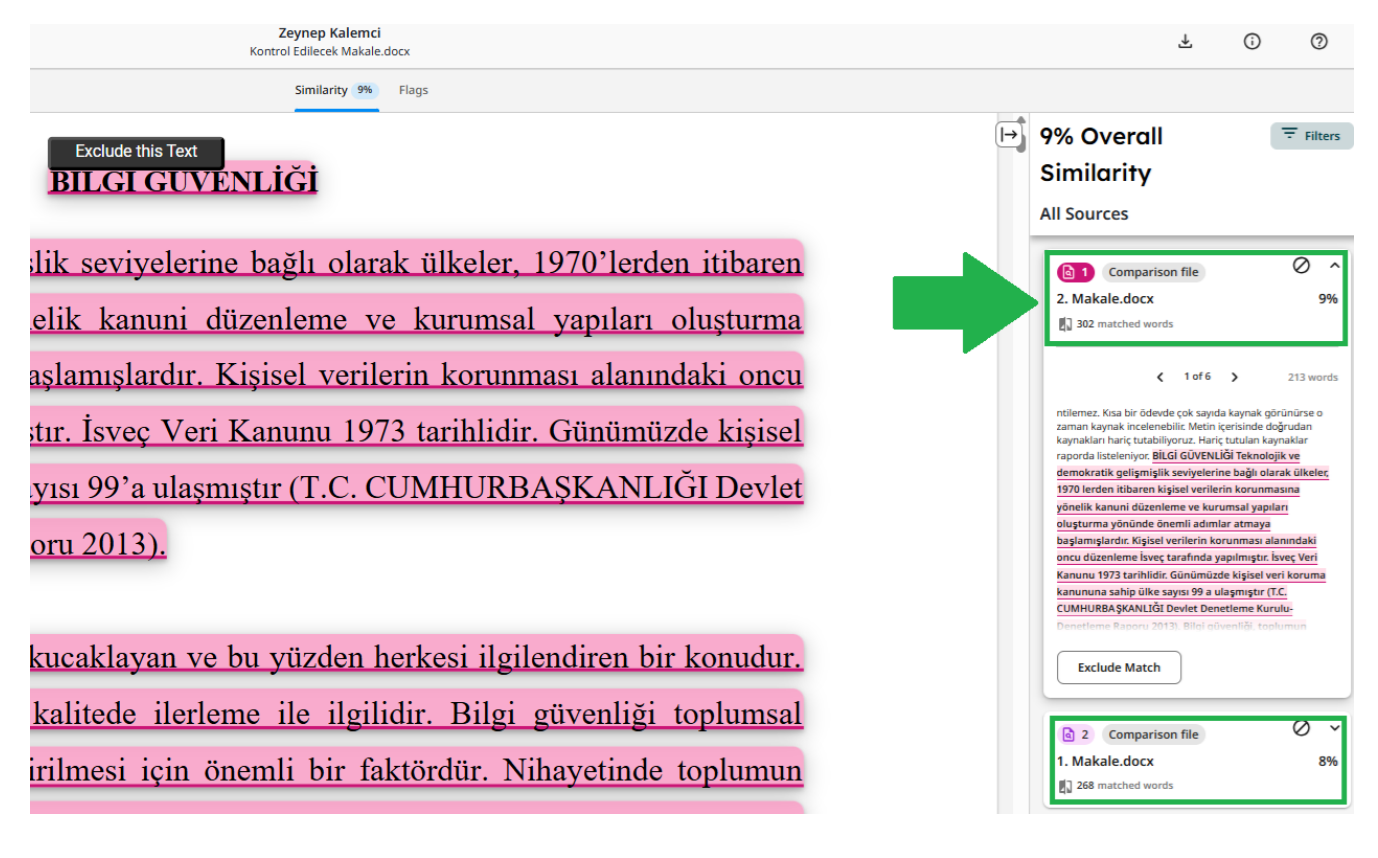

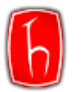

# Şifre Sıfırlama

Şifrenizi unuttuysanız ya da "Hesabınızın süresi doldu." uyarısı alıyorsanız şifre sıfırlama işlemi yapmanız gerekmektedir.

Adım 1: iThenticate şifrenizi sıfırlamak için, Forgot password? aşağıdaki görseldeki ilgili alana tıklayınız.

| Sign In<br>Username<br>Zeynepkalemci@hacettepe.edu.tr<br>Password<br>Password<br>Sign in<br>Forgot username?<br>Forgot password? | ✓ iThenticate <sup>®</sup>          |         |  |   |  |
|----------------------------------------------------------------------------------------------------|-------------------------------------|---------|--|---|--|
| Sign In<br>Username<br>zeynepkalemci@hacettepe.edu.tr<br>Password<br>Password<br>Sign in<br>Forgot username?<br>Forgot password? |                                     |         |  |   |  |
| Username Zeynepkalemci@hacettepe.edu.tr Password Password Sign in Forgot username? Forgot password?                              | Sign In                             |         |  |   |  |
| Password Password Sign in Forgot username? Forgot password?                                                                      | Jsername<br>zeynepkalemci@hacettepe | .edu.tr |  |   |  |
| Password Sign in Forgot username? Forgot password?                                                                               | assword                             |         |  |   |  |
| Sign in Forgot username? Forgot password?                                                                                        | Password                            |         |  | 0 |  |
| Forgot username?<br>Forgot password?                                                                                             |                                     | Sign in |  |   |  |
| Forgot password?                                                                                                    | Forgot username?                    |         |  |   |  |
|                                                                                                    | Forgot password?                    |         |  |   |  |

Adım 2: Şifrenizi sıfırlayabilmeniz için kayıtlı e-posta adresinize link gönderilecektir.

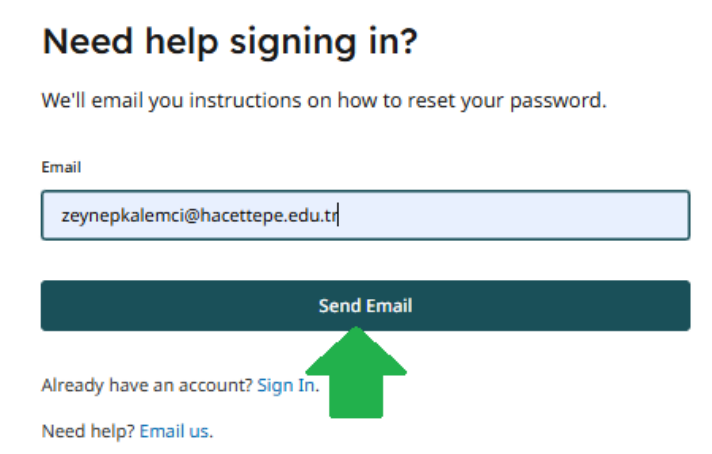

**Not:** Şifre yenileme e-postası almıyorsanız, iThenticate Sorumlusundan 0312 297 6585 (Dahili 137) numaralı telefonla ya da <u>turnitin.ith@hacettepe.edu.tr</u> e-posta adresinden destek alabilirsiniz.

-SON-